# **Eurom Smart App Manuel**

- 1. Télécharger et installer l'Appli Eurom Smart
- 2. Enregistrer Appli Eurom Smart
- 3. Connecter l'appareil Eurom avec l'Appli Eurom Smart en mode normal.
- 4. Connecter l'appareil Eurom avec l'Appli Eurom Smart en mode AP.
- 5. <u>Les appareils Eurom Wi-Fi, comment réinitialiser, comment activer et</u> <u>désactiver la Wi-Fi, comment mettre l'appareil en mode AP.</u>

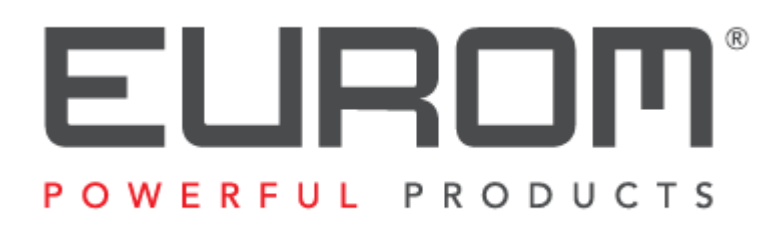

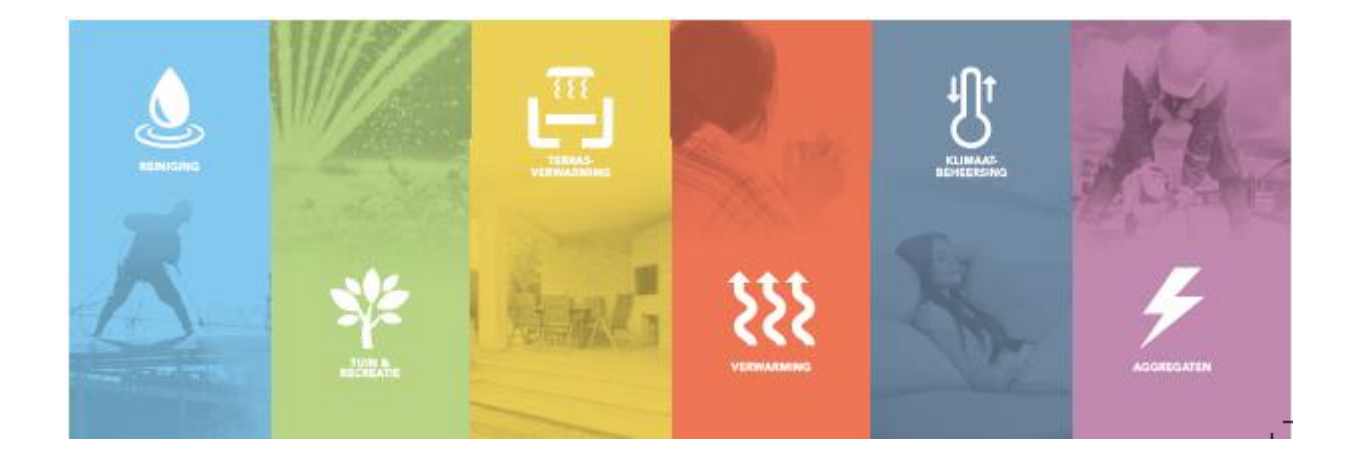

# 1. Télécharger et installer l'Appli Eurom Smart

> Scannez le code QR ci-dessous avec le Smartphone ou cherchez « Eurom Smart

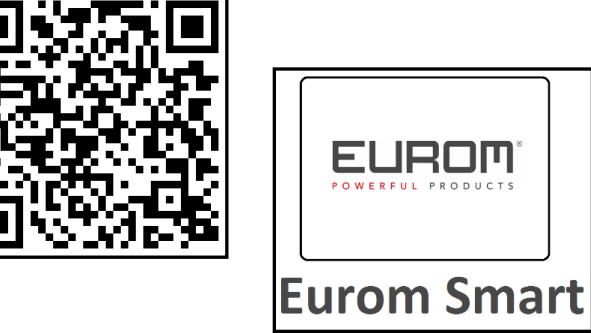

- » dans App store ou Google Play et suivez les instructions de téléchargement.
- > L'Appli Eurom Smart est ajoutée sur votre smartphone.

# 2. Enregistrer Appli Eurom Smart

1. Ouvrez l'Appli et choisissez « Register ».

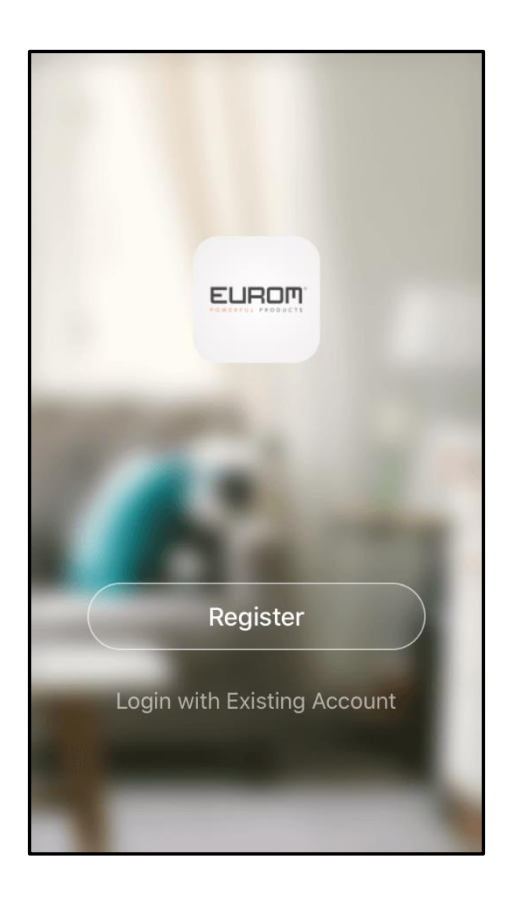

2. Lisez la Déclaration de confidentialité et faites votre choix.

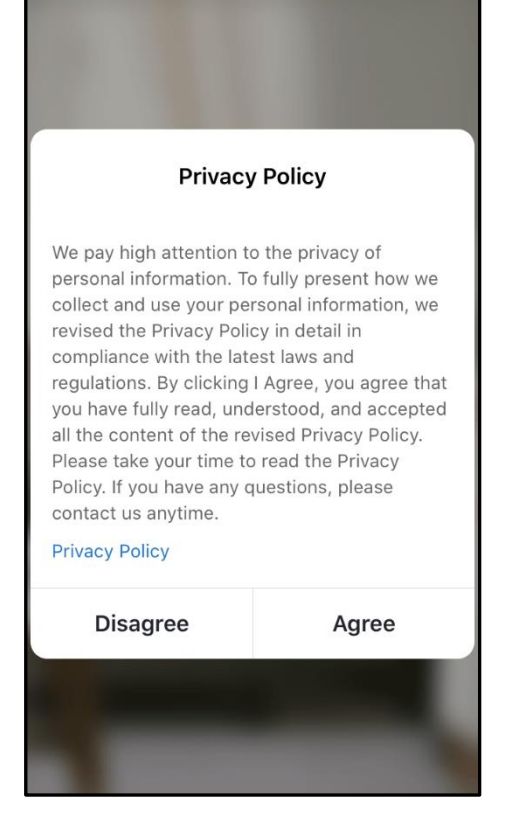

3. Choisissez l'enregistrement par e-mail.

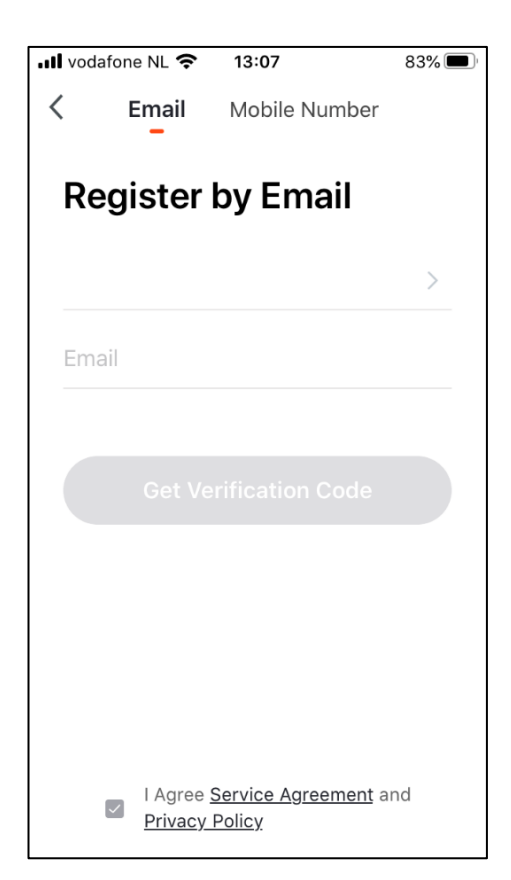

4. Insérez votre adresse e-mail « Get Verification Code ».

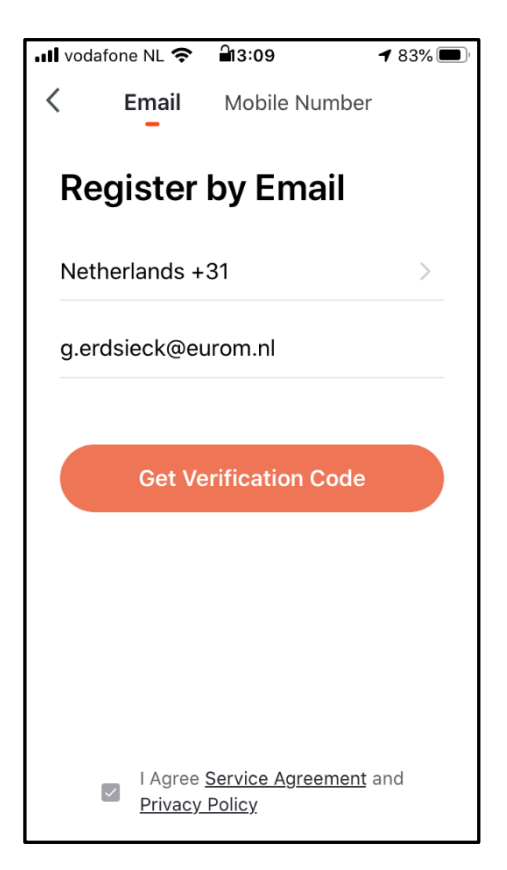

5. Vous recevrez par e-mail le Code de vérification. Tapez ce Code de vérification dans un délai de 60 secondes ainsi que le mot de passe que vous avez choisi vous-même puis choisissez « Done » afin de confirmer l'enregistrement.

| III vodafone NL ◄                       | হ 13:21         | 80% 🔲                    | ↓ III vodafone NL 중 13:22 80% ■<br></th                            |
|-----------------------------------------|-----------------|--------------------------|--------------------------------------------------------------------|
| Enter Verification Code                 |                 |                          | Set Password                                                       |
|                                         |                 |                          | Password contains 6 to 20 characters, including letters and digits |
| Verification code has been sent to your |                 | t to your                | Done                                                               |
| email box: a.w<br>(56s)                 | esterhoff@eurom | n.nl, Resend             |                                                                    |
| 1                                       | 2<br>АВС        | 3<br>Def                 |                                                                    |
| 4<br><sub>бні</sub>                     | 5<br>JKL        | 6<br><sup>м н о</sup>    |                                                                    |
| 7<br>pqrs                               | 8<br>TUV        | 9<br>wxyz                |                                                                    |
|                                         | 0               | $\langle \times \rangle$ |                                                                    |

6. L'enregistrement est effectué.

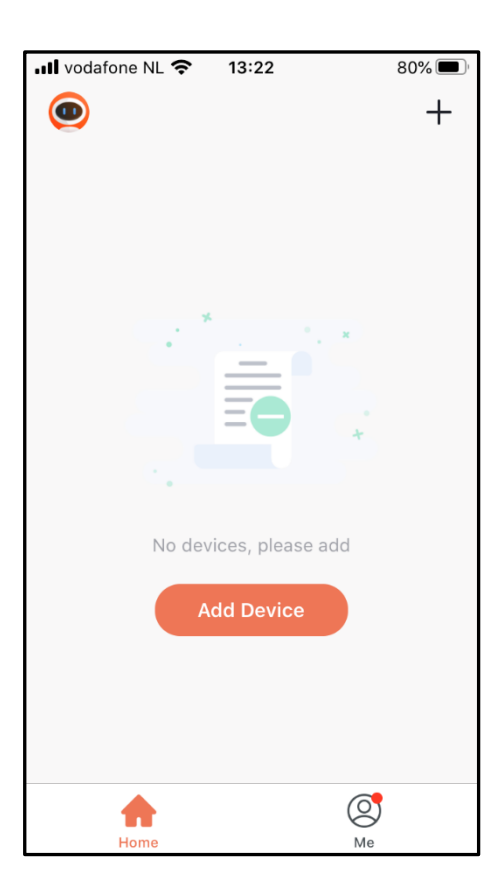

# 3. Connecter l'appareil Eurom avec l'Appli Eurom Smart en mode normal.

Assurez-vous que le smartphone avec lequel vous souhaitez utiliser votre appareil soit connecté avec le même modem Wi-Fi que celui auquel a accès l'appareil.

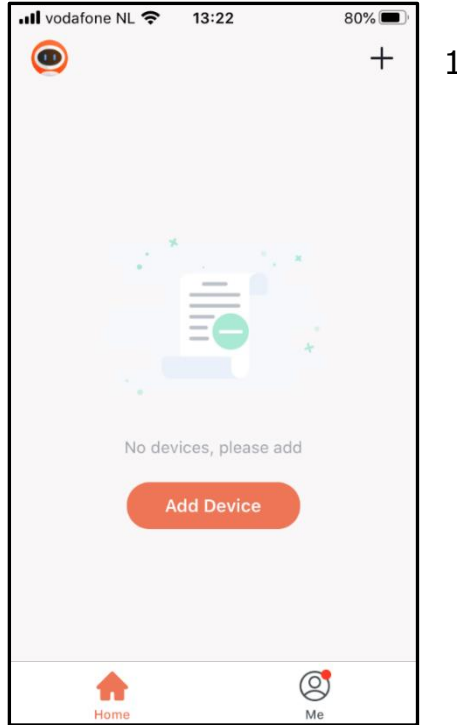

1. Choisissez « + » ou « Add Device ».

2. Choisissez « Your Eurom device ».

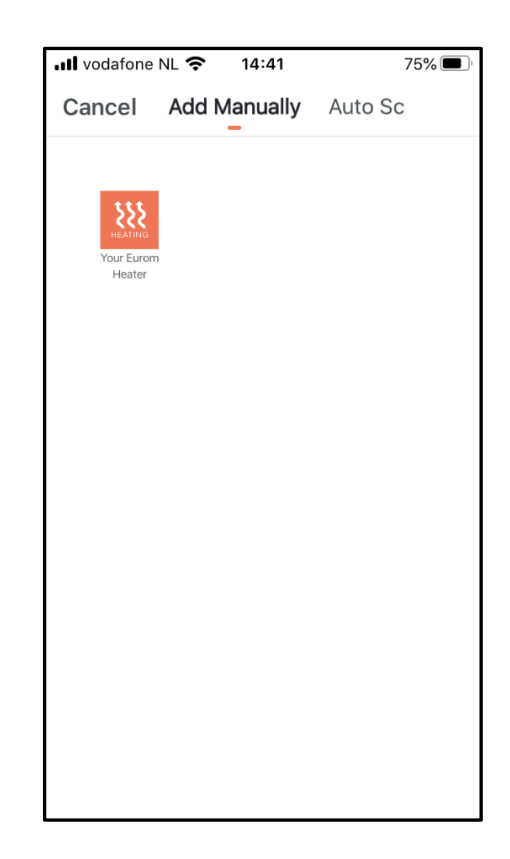

Cancel Other Mode Cancel Other Mode Cance I Other Mode Concern the device and confirm that Wifi indicator light rapidly blinks Confirm Devices > Confirm Wifi in...tor rapidly blinks

Pour plus d'informations sur le clignotement rapide et lent du voyant lumineux de la Wi-Fi, la réinitialisation et l'activation de la connexion Wi-Fi de votre appareil Eurom, veuillez lire le manuel d'instructions de votre appareil Eurom ou consulter notre site Web www.eurom.nl/nl/manuals.

3. Vérifiez si le voyant indicateur de Wi-Fi clignote rapidement sur votre appareil Eurom et choisissez « Confirm Wifi indicator rapidly blink ».

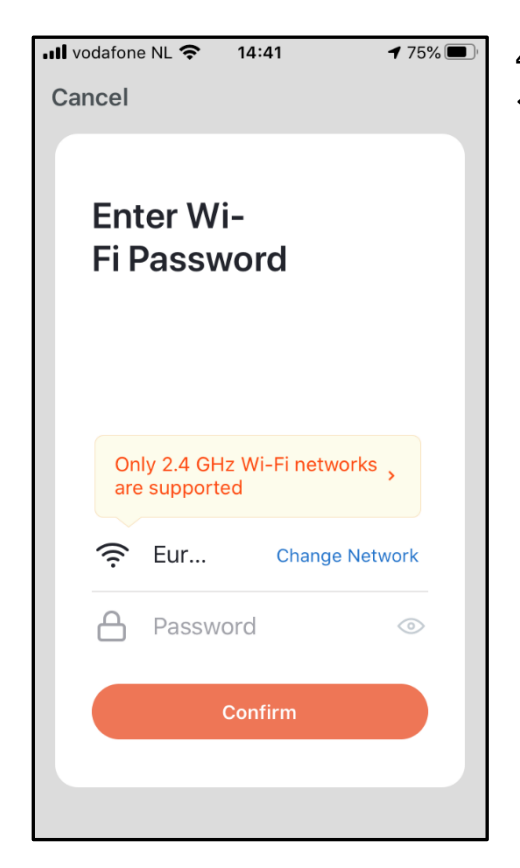

4. Insérez le mote de passe Wifi et choisissez « Confirm ».

5. Une connexion s'établit entre l'Appli Eurom Smart et l'appareil Eurom.

| ■ vodafone NL 🗢 14:42 🕈 75% 🗩                                         |
|-----------------------------------------------------------------------|
| Cancel                                                                |
|                                                                       |
| Connecting                                                            |
| Place your router, mobile phone, and device as close as possible      |
| 3%                                                                    |
| Device found<br>Register Device to Smart Cloud<br>Initializing device |
|                                                                       |

Si la connexion n'est pas établie, réinitialisez la connexion Wifi sur l'appareil, éteignez l'appareil puis allumez-le et réessayez.

 Choisissez « Done » quand la connexion a été établie. Votre appareil Eurom appareil peut désormais être utilisé avec l'Appli Eurom Smart.

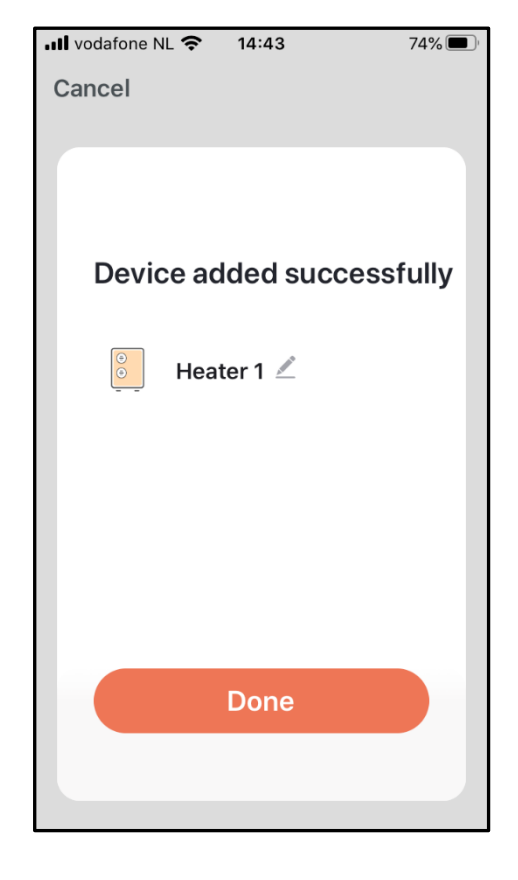

# 4. Connecter l'appareil Eurom avec l'Appli Eurom Smart en mode AP

 Mettez l'appareil en mode AP (voyant Wi-Fi clignote lentement sur l'appareil) Pour plus d'informations sur le clignotement rapide et lent du voyant lumineux de la Wi-Fi, veuillez lire le manuel d'instructions de votre appareil Eurom ou consulter notre site Web www.eurom.nl/nl/manuals. Sur ce site Web sont mentionnées les instructions pour mettre l'appareil EUROM en mode AP sur tous les appareils EUROM. 2. Choisissez dans l'Appli Eurom Smart : Add Device.

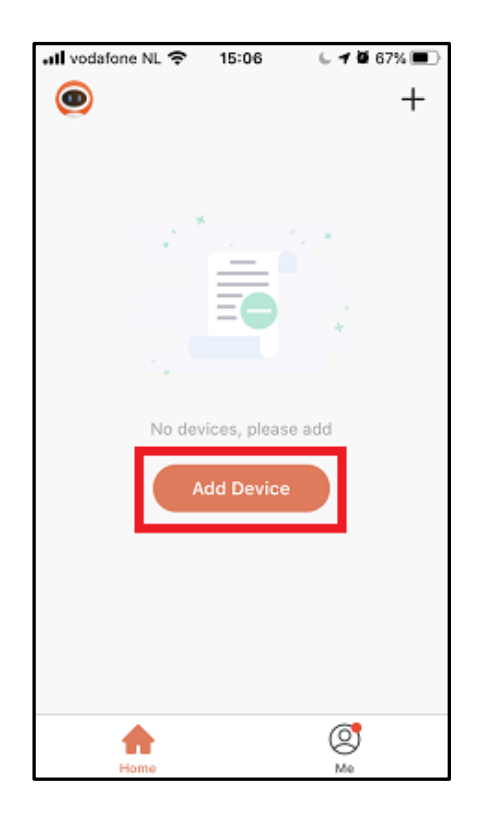

3. Choisissez : Your Eurom Device.

- 4. Choisissez en haut à droite de l'écran : Other mode
- <text><text><image><text>

67%

Other Mode

all vodafone NL 🗢 🔒 15:06

Cancel

5. Choisissez: AP Mode.

| 📲 vodafone NL 🗢 🔒 15:07 🛛 🕻 🕇 🖉 67% 🔳                                                             |
|---------------------------------------------------------------------------------------------------|
| < Select Network Configuration                                                                    |
| Select a correct network Pairing mode<br>based on the device type or refer to the<br>user manual. |
| Smart<br>Configuration<br>The mobile phone will<br>broadcast network con                          |
| AP Mode<br>The mobile phone                                                                       |
| QR Code                                                                                           |

6. Choisissez: Confirm WiFi in ... tor slowly blink.

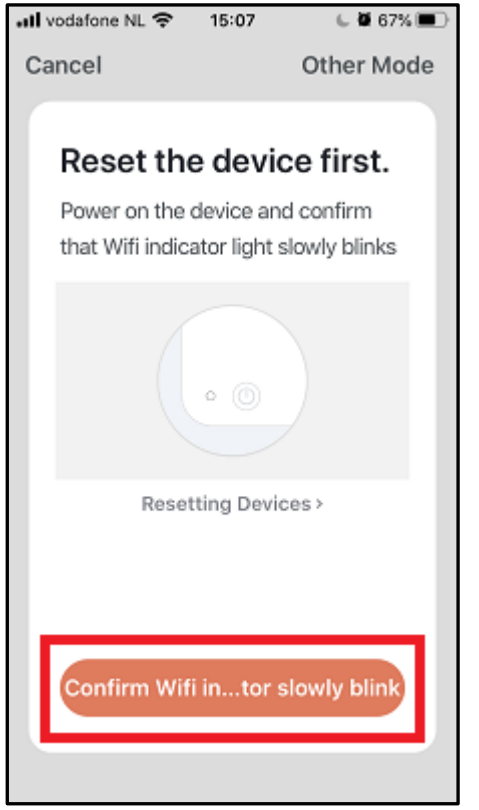

| all vod | afone NL 穼                  | 15:07           | C 🕇 🖉 67  | ו•• |
|---------|-----------------------------|-----------------|-----------|-----|
| Cano    | cel                         |                 |           |     |
| E       | Enter W<br>Fi Passw         | i-<br>vord      |           |     |
|         | Only 2.4 GH<br>are supporte | z Wi-Fi n<br>ed | etworks , |     |
|         | (î;                         |                 |           |     |
| (       | 8                           |                 | 0         |     |
|         |                             | Confirm         |           |     |
|         |                             |                 |           |     |

7. Inscrivez le mot de passe Wi-Fi et choisissez: Confirm. 8. Choisissez: Reconnect.

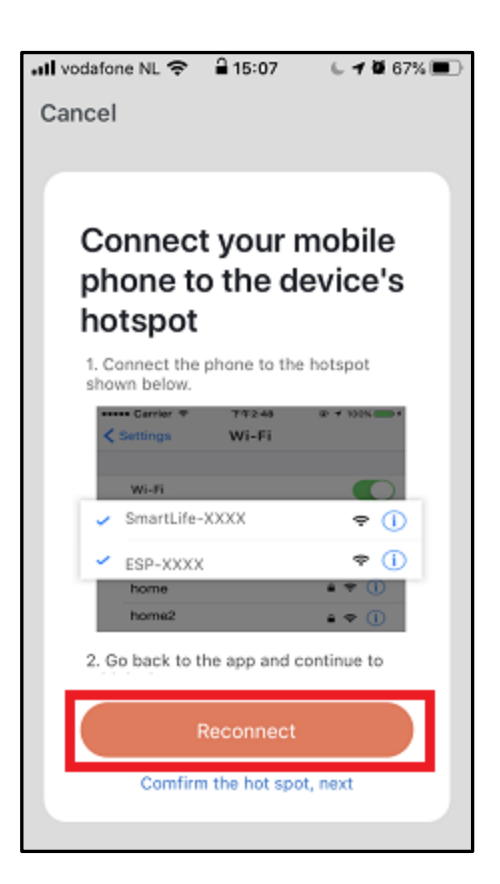

9. Lorsque l'écran ci-dessous apparaît, choisissez : Wifi, sinon allez à 10.

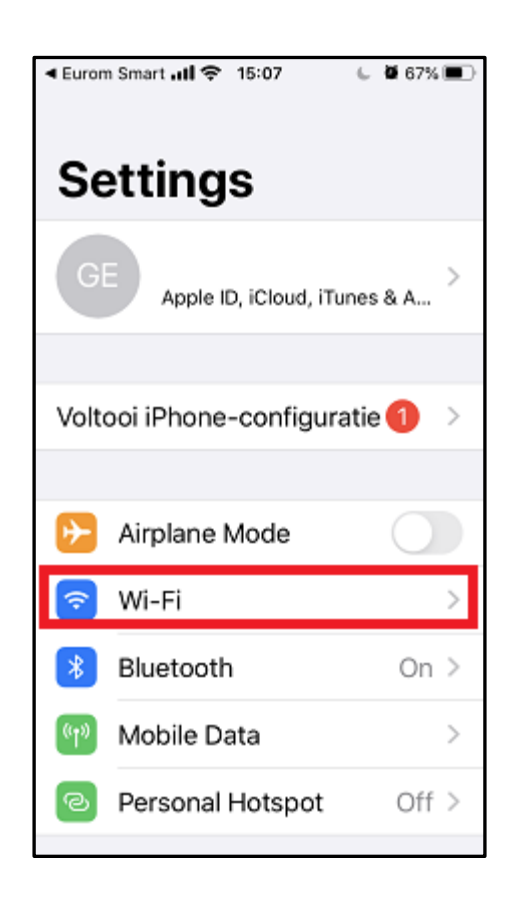

10. Choisissez: Smartlife-XXX.

11. Choisissez en haut à gauche de l'écran: Eurom Smart.

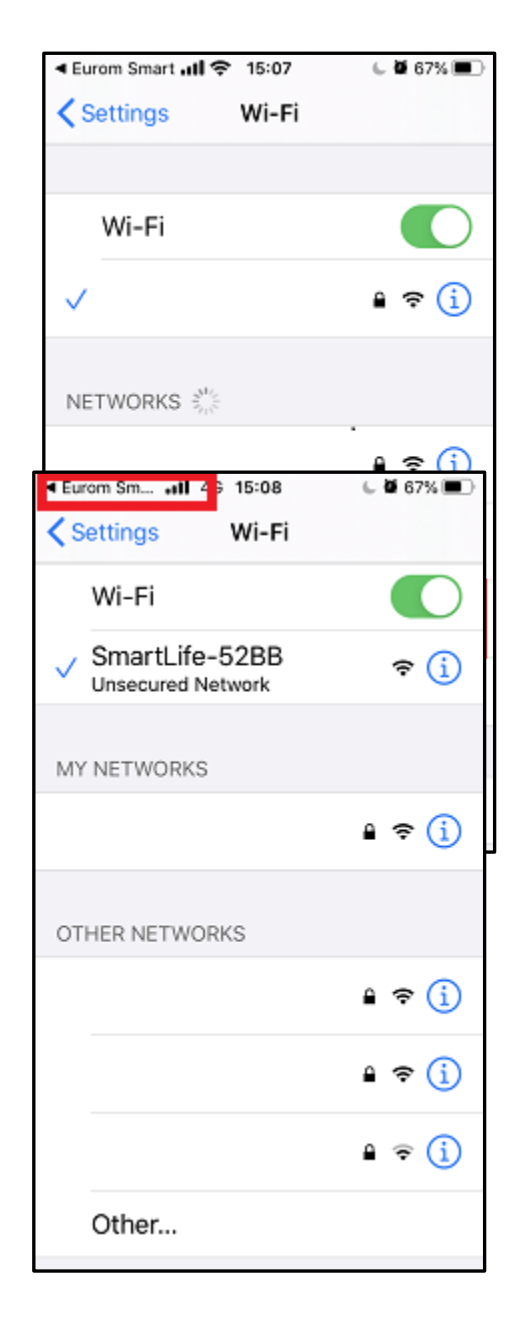

12. La connexion va s'effectuer.

| 11 vodafone NL 4G 15:08 🕓 🕇 🖉 67% 🔳                                   |  |  |  |
|-----------------------------------------------------------------------|--|--|--|
| Cancel                                                                |  |  |  |
|                                                                       |  |  |  |
|                                                                       |  |  |  |
| Connecting                                                            |  |  |  |
| Place your router, mobile phone,<br>and device as close as possible   |  |  |  |
| 2%                                                                    |  |  |  |
| Device found<br>Register Device to Smart Cloud<br>Initializing device |  |  |  |

13. Choisissez Done et la connexion est établie.

١

![](_page_13_Picture_3.jpeg)

5. Les appareils Eurom Wi-Fi, comment réinitialiser, comment activer et désactiver la Wi-Fi, comment mettre l'appareil en mode AP.

| Nom du modèle:         | Eurom E-Convect Wi-Fi |
|------------------------|-----------------------|
| Références d'articles: | 351552, 351569        |

- **Commuter le voyant indicateur Wi-Fi clignotant rapide/lentement** (clignotement rapide: mode normal, clignotement lent: mode AP) Appuyez 5 secondes sur la touche M.

Réinitialisation Wi-Fi
 Appuyez 5 secondes sur la touche M. Par exemple, pour déconnecter l'appareil
 Eurom d'une connexion existante avec un Smartphone donné et le reconnecter
 avec un autre Smartphone. Ou en cas de changement de modem.

 Activation / désactivation Wi-Fi:
 Appuyez 5 secondes sur la touche ALLUMÉ/ÉTEINT. Le voyant Wi-Fi va s'éteindre. Afin de réactiver la fonction Wi-Fi, appuyez encore 5 secondes sur la touche ALLUMÉ/ÉTEINT et le voyant Wi-Fi va clignoter à nouveau.

| Nom du modèle:         | Eurom Mon Soleil Wi-Fi                  |
|------------------------|-----------------------------------------|
| Références d'articles: | 361612, 361629, 361636, 361643, 361650, |
|                        | 361667, 361698, 361704, 361711, 361728, |
|                        | 361735, 361742                          |

 Commuter le voyant indicateur Wi-Fi clignotant rapide/lentement (clignotement rapide : mode normal, clignotement lent : mode AP) Le radiateur doit être allumé et ne pas chauffer. Donc pas de symbole de chauffage sur l'écran du radiateur. (Pour faire cela, réglez par ex. la température avec la touche « - » à une valeur inférieure à la température ambiante). Appuyez 3 secondes sur la touche M.

# Réinitialisation Wi-Fi

Le radiateur doit être allumé et ne pas chauffer. Donc pas de symbole de chauffage sur l'écran du radiateur. (Pour faire cela, réglez par ex. la température avec la touche « - » à une valeur inférieure à la température ambiante). Appuyez 3 secondes sur la touche M. Par exemple, pour déconnecter l'appareil Eurom d'une connexion existante avec un Smartphone donné et le reconnecter avec un autre Smartphone. Ou en cas de changement de modem.

# Activation / désactivation Wi-Fi:

Le radiateur doit être allumé et ne pas chauffer. Donc pas de symbole de chauffage sur l'écran du radiateur. (Pour faire cela, réglez par ex. la température avec la touche « - » à une valeur inférieure à la température ambiante). Appuyez 3 secondes sur la touche ALLUMÉ/ÉTEINT pour activer et désactiver la Wi-Fi. Le symbole Wi-Fi clignote sur l'écran: La Wi-Fi est activée. Aucun symbole Wi-Fi sur l'écran: La Wi-Fi est désactivée.

| Nom du modèle:         | Eurom Mon Soleil DSP Wi-Fi              |
|------------------------|-----------------------------------------|
| Références d'articles: | 361896, 361902, 361919, 361926, 361933, |
|                        | 361940                                  |

 Commuter le voyant indicateur Wi-Fi clignotant rapide/lentement: (clignotement rapide : mode normal, clignotement lent: mode AP)
 Appuyez 3 secondes sur la touche M.

Réinitialisation Wi-Fi
 Appuyez 3 secondes sur la touche M. Par exemple, pour déconnecter l'appareil
 Eurom d'une connexion existante avec un Smartphone donné et le reconnecter
 avec un autre Smartphone. Ou en cas de changement de modem.

Activation / désactivation Wi-Fi
 Appuyez 3 secondes sur la touche ALLUMÉ/ÉTEINT pour activer et désactiver la
 Wi-Fi. Le symbole Wi-Fi clignote sur l'écran: La Wi-Fi est activée. Aucun symbole
 Wi-Fi sur l'écran: La Wi-Fi est désactivée.

| Nom du modèle:         | Eurom Mon Soleil Ceiling Wi-Fi          |
|------------------------|-----------------------------------------|
| Références d'articles: | 361834, 361841, 361858, 361865, 361872, |
|                        | 361889                                  |

 Commuter le voyant indicateur Wi-Fi clignotant rapide/lentement: (clignotement rapide : mode normal, clignotement lent: mode AP)
 Appuyez 3 secondes sur la touche Wi-Fi de la prise Smart.

Réinitialisation Wi-Fi
 Appuyez trois secondes sur la touche Wi-Fi de la prise Smart. Par exemple, pour
 déconnecter l'appareil Eurom d'une connexion existante avec un Smartphone
 donné et le reconnecter avec un autre Smartphone. Ou en cas de changement
 de modem.

# - Activation / désactivation Wi-Fi

Appuyez 10 secondes sur la touche « - » de la prise Smart.

| Nom du modèle:         | Eurom Alutherm Wi-Fi (Verre / XS /Baseboard) |
|------------------------|----------------------------------------------|
| Références d'articles: | 360714, 360721, 360745, 360752, 360776,      |
|                        | 360783, 360790, 360813, 360820, 360837,      |
|                        | 360844, 360851, 360868, 360912, 360929,      |
|                        | 360936, 360943, 360950, 360967, 361032,      |
|                        | 361049                                       |

- Commuter le voyant indicateur Wi-Fi clignotant rapide/lentement (clignotement rapide : mode normal, clignotement lent : mode AP) Appuyez 3 secondes sur la touche M.
- Réinitialisation Wi-Fi
   Appuyez 3 secondes sur la touche M. Par exemple, pour déconnecter l'appareil
   Eurom d'une connexion existante avec un Smartphone donné et le reconnecter
   avec un autre Smartphone. Ou en cas de changement de modem.
- Activation / désactivation Wi-Fi
   Appuyez 3 secondes sur la touche ALLUMÉ/ÉTEINT pour activer et désactiver la
   Wi-Fi. Le symbole Wi-Fi clignote sur l'écran: La Wi-Fi est activée. Aucun symbole
   Wi-Fi sur l'écran: La Wi-Fi est désactivée.

| Nom du modèle:         | Eurom Wall Designheat 2000 Wi-Fi |
|------------------------|----------------------------------|
| Références d'articles: | 342178, 342185                   |

- Commuter le voyant indicateur Wi-Fi clignotant rapide/lentement (clignotement rapide : mode normal, clignotement lent : mode AP)
   Appuyez 3 secondes sur la touche Wi-Fi sur le radiateur.
  - **Réinitialisation Wi-Fi** Appuyez 3 secondes sur la touche Wi-Fi sur le radiateur. Par exemple, pour déconnecter l'appareil Eurom d'une connexion existante avec un Smartphone donné et le reconnecter avec un autre Smartphone. Ou en cas de changement de modem.
- Activation / désactivation Wi-Fi

Appuyez 3 secondes sur la touche Mode sur le radiateur pour activer et désactiver la Wi-Fi. Le symbole Wi-Fi clignote sur l'écran: La Wi-Fi est activée. Aucun symbole Wi-Fi sur l'écran: La Wi-Fi est désactivée.

# Nom du modèle:Eurom Sani Wall Heat 2000 Wi-FiRéférence d'article:343007

 Commuter le voyant indicateur Wi-Fi clignotant rapide/lentement (clignotement rapide : mode normal, clignotement lent: mode AP)
 Appuyez 3 secondes sur la touche Wi-Fi sur le radiateur.

**Réinitialisation Wi-Fi** Appuyez 3 secondes sur la touche Wi-Fi sur le radiateur. Par exemple, pour déconnecter l'appareil Eurom d'une connexion existante avec un Smartphone donné et le reconnecter avec un autre Smartphone. Ou en cas de changement de modem.

# - Activation / désactivation Wi-Fi

Appuyez 3 secondes sur la touche Mode sur le radiateur pour activer et désactiver la Wi-Fi. Le symbole Wi-Fi clignote sur l'écran: La Wi-Fi est activée. Aucun symbole Wi-Fi sur l'écran: La Wi-Fi est désactivée.

| Nom du modèle:         | Eurom Sani 400 Wi-Fi |
|------------------------|----------------------|
| Références d'articles: | 350067, 350098       |

- Commuter le voyant indicateur Wi-Fi clignotant rapide/lentement (clignotement rapide: mode normal, clignotement lent: mode AP) Appuyez 5 secondes sur la touche Timer.

Réinitialisation Wi-Fi
 Appuyez 5 secondes sur la touche Timer. Par exemple, pour déconnecter
 l'appareil Eurom d'une connexion existante avec un Smartphone donné et le
 reconnecter avec un autre Smartphone. Ou en cas de changement de modem.

Activation / désactivation Wi-Fi
 Appuyez 10 secondes sur la touche « - ».

| Nom du modèle:         | Eurom RAD 2000 Oil free Wi-Fi |
|------------------------|-------------------------------|
| Références d'articles: | 363913,363920                 |

 Commuter le voyant indicateur Wi-Fi clignotant rapide/lentement: (clignotement rapide : mode normal, clignotement lent : mode AP)
 Appuyez 3 secondes sur la touche Wi-Fi.

Réinitialisation Wi-Fi
 Appuyez 3 secondes sur la touche Wi-Fi. Par exemple, pour déconnecter
 l'appareil Eurom d'une connexion existante avec un Smartphone donné et le reconnecter avec un autre Smartphone. Ou en cas de changement de modem.

Activation / désactivation Wi-Fi
 Appuyez 3 secondes simultanément sur la touche Wi-Fi et sur la touche Mode.

Nom du modèle: Références d'articles:

 Commuter le voyant indicateur Wi-Fi clignotant rapide/lentement (clignotement rapide : mode normal, clignotement lent: mode AP)
 Appuyez 8 secondes sur la touche ALLUMÉ/ÉTEINT sur le radiateur.

# Réinitialisation Wi-Fi Appuyez 8 secondes sur la touche ALLUMÉ/ÉTEINT sur le radiateur. Par exemple, pour déconnecter l'appareil Eurom d'une connexion existante avec un martphone donné et le reconnecter avec un autre Smartphone. Ou en cas de changement de modem.

### Activation / désactivation Wi-Fi Appuyez 3 secondes simultanément sur la touche « + » et sur la touche Zwenken.

| Nom du modèle:         | Eurom Hi-Tower 2200 Wi-Fi |
|------------------------|---------------------------|
| Références d'articles: | 342765, 342748            |

- **Commuter le voyant indicateur Wi-Fi clignotant rapide/lentement** (clignotement rapide: mode normal, clignotement lent: mode AP) Appuyez 3 secondes sur la touche Wi-Fi sur le radiateur.

Réinitialisation Wi-Fi
 Appuyez 3 secondes sur la touche Wi-Fi sur le radiateur. Par exemple, pour déconnecter l'appareil Eurom d'une connexion existante avec un Smartphone donné et le reconnecter avec un autre Smartphone. Ou en cas de changement de modem.

Activation / désactivation Wi-Fi
 Appuyez 3 secondes simultanément sur la touche Wi-Fi et sur la touche « - ».

# Nom du modèle: Eurom Oasis 303 Wi-Fi Référence d'article: 374995

 Commuter le voyant indicateur Wi-Fi clignotant rapide/lentement (clignotement rapide: mode normal, clignotement lent: mode AP)
 Appuyez 3 secondes sur la touche AUTO sur l'humidificateur.

Réinitialisation Wi-Fi Appuyez 3 secondes sur la touche AUTO sur l'humidificateur. Par exemple, pour déconnecter l'appareil Eurom d'une connexion existante avec un Smartphone donné et le reconnecter avec un autre Smartphone. Ou en cas de changement de modem.

- Activation / désactivation Wi-Fi

Appuyez 3 secondes simultanément sur la touche ALLUMÉ/ÉTEINT et sur la touche Ventilatie.

Nom du modèle: Références d'articles:

 Commuter le voyant indicateur Wi-Fi clignotant rapide/lentement (clignotement rapide: mode normal, clignotement lent: mode AP)
 Appuyez 5 secondes sur la touche Wi-Fi sur le déshumidificateur.

## - Réinitialisation Wi-Fi

Appuyez 5 secondes sur la touche Wi-Fi sur le déshumidificateur. Par exemple, pour déconnecter l'appareil Eurom d'une connexion existante avec un martphone donné et le reconnecter avec un autre Smartphone. Ou en cas de changement de modem.

# - Activation / désactivation Wi-Fi

Cette fonction n'est pas disponible sur cet appareil.